# Mobile Remote Deposit Capture Admin Quick Reference Guide

**Business Online Banking** 

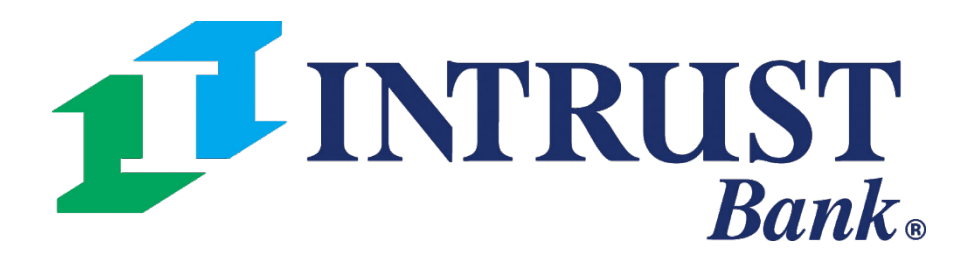

© 2021 INTRUST Bank | Member FDIC

## **Mobile Deposit Capture – Accessing SmartPay Business**

|                        | Message Center | A Notifications      | O Cut-Off Times | Last Login: 06/22/2021  | 1, 08:00 AM, CST | 21     |
|------------------------|----------------|----------------------|-----------------|-------------------------|------------------|--------|
|                        | DASHBOARD      | ACCOUNTS -           | PAYMENTS -      | RECEIVABLES             | REPORTING        | •      |
|                        |                |                      |                 |                         | Confi            | gure D |
| and All Collapse A     | Infor          | mation Center        |                 |                         |                  |        |
| ailable balance: \$2.0 | 0 <b>()</b> +  | Historical eStatemen | t Availability  |                         |                  |        |
|                        |                |                      |                 |                         | Message Center   |        |
| Lill Details           |                |                      |                 |                         | DASHBOARD        | A      |
| lılıl Details          |                |                      |                 |                         |                  |        |
| ailable balance: \$0.0 | 0              |                      |                 |                         |                  |        |
|                        |                |                      | E               | xpand All Collapse      | All Info         | rmati  |
|                        |                |                      | Group           | available balance: \$2. | 00               | Histor |
| Select <b>Rem</b>      | ote Dep        | posit                | ance ‡          |                         |                  |        |
| pture.                 |                |                      | \$0.00          | Lul Details             |                  | 1      |
|                        |                |                      | \$2.00          | Lul Details             |                  |        |
|                        |                |                      | Group           | available balance: \$0. | 00               | R      |
|                        |                |                      |                 |                         |                  |        |
|                        |                |                      |                 |                         |                  |        |

**3** Click on **Launch** to open Remote Deposit Capture.

2

Cá

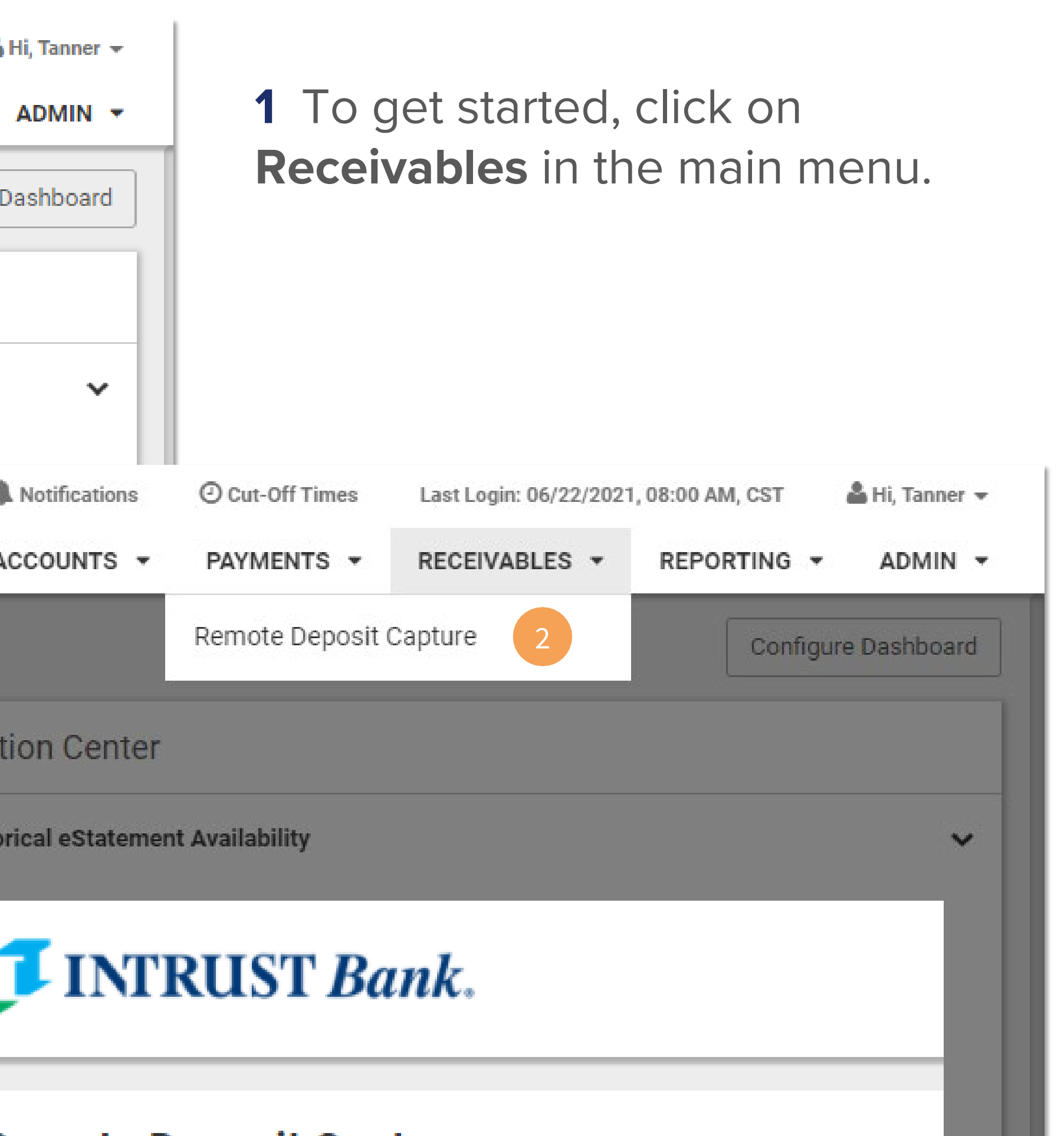

### emote Deposit Capture

Please select Launch to be directed to Remote Deposit Capture.

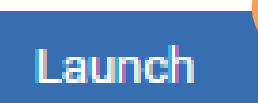

© 2021 INTRUST Bank | Member FDIC

# **Mobile Deposit Capture – Accessing User Administration**

|          |              | Users            |
|----------|--------------|------------------|
| <b>3</b> | Dashboard    | Merchant Users   |
|          |              | Filters Edi      |
|          | Transactions | r nicers 🏼 🔊     |
| •••      | Transactions | Business Users 🗸 |
|          |              | Lie en Neme      |
| <b>8</b> | Admin a      | Oser Name        |
|          | Admin        |                  |
|          |              | Full Name        |
| >        | Users        |                  |
|          |              |                  |
|          |              |                  |
| >        | Roles        |                  |
|          |              |                  |
|          |              |                  |
|          |              |                  |
|          |              | Clear Eilters    |
|          |              |                  |

Next, you will need to access the **Admin** section of SmartPay Business.

To do this, please follow these steps:

1 Click Admin.

2 Click Users.

**3** This will open the User Administration panel.

**Business Online Banking** 

|           | Records 1 to | 25 Per Page V | 2 ≛-        | Add User 🗸 🗸 |
|-----------|--------------|---------------|-------------|--------------|
| User Name | ▲ Full Nar   | ne Enabled    | Auth Caller | Locker       |
| admin     |              | Enabled       | Disabled    |              |
| damin     |              | Endored       | District    |              |
|           |              |               |             |              |
|           |              |               |             |              |

3

### Mobile Deposit Capture – Adding a New User

| Page 1 of 1,<br>Records 1 to 1 of 1                                                                        | 25 Per Page 🗸 | Add User                                                        |                                     |  |  |
|----------------------------------------------------------------------------------------------------|---------------|-----------------------------------------------------------------|-------------------------------------|--|--|
| d                                                                                                    | Auth Caller   | 2 Business User                                                 |                                     |  |  |
| t                                                                                                    | Disabled      | RTG User                                                        |                                     |  |  |
|                                                                                                    |               | Enabled Full Name * Johnny Test User Name * Jtest User Location | Authorized C                        |  |  |
| Please enter the exact username<br>that this user will use to log into<br>Online Banking (case sensitive). |               | RDC ID *<br>Johnny<br>Email Address                             | RDC ID *<br>Johnny<br>Email Address |  |  |
|                                                                                                    |               | Auto Disable                                                    |                                     |  |  |
|                                                                                                    |               | Dual Auth Amount                                                |                                     |  |  |
|                                                                                                    |               | 0                                                               |                                     |  |  |
|                                                                                                    |               | Dual Auth Status                                                |                                     |  |  |
|                                                                                                    |               | Approved                                                        |                                     |  |  |

Within User Administration, you will be able to edit and create users. To create a user, please follow these steps:

1 Click Add User.

2 Click Business User.

**3** Enter the required details for the user. **The User Name must match the user's Business Online Banking Login ID.** 

**4** Click **Add** once all the required information has been entered.

Once completed, you can return to User Administration to view the newly created user.

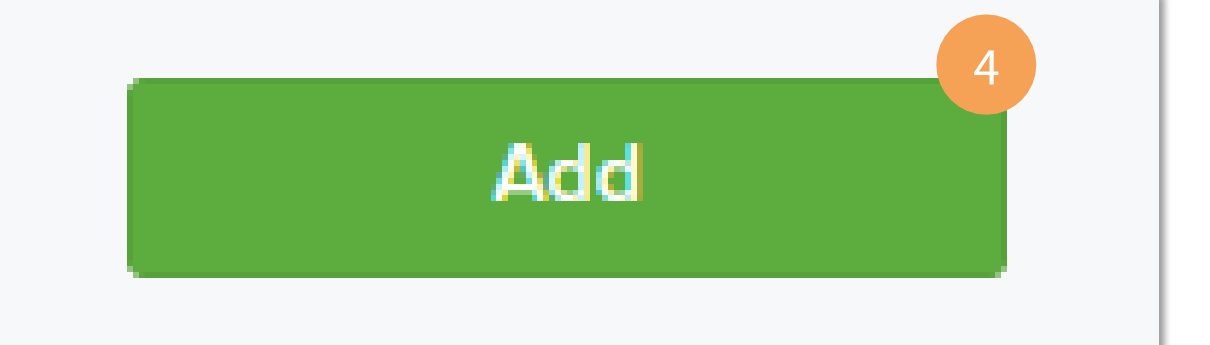

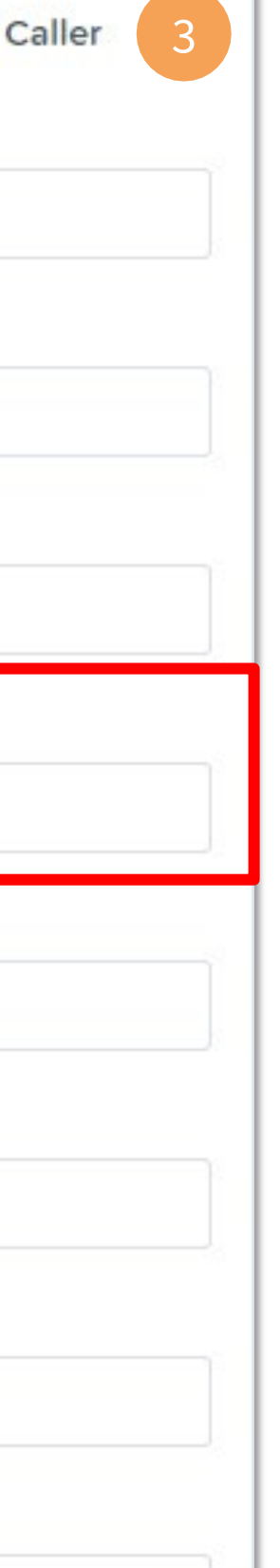

V

# Mobile Deposit Capture – Adding a New User (Continued)

| Privileges  | s for this User                        | Roles wit  | hin the Customer Services | s Privilege                                                  | ^                   |
|-------------|----------------------------------------|------------|---------------------------|--------------------------------------------------------------|---------------------|
| Enabled     | Privilege                              | Enabled    | Role Name                 | Description                                                  |                     |
|             | Customer Services                      |            | Accounting                | All Reporting Functionality                                  |                     |
|             |                                        | 3          | mRDC                      | Mobile RDC                                                   |                     |
|             |                                        |            | Reconciliation Report     | Allow User to view Reconciliation Report                     |                     |
|             |                                        |            | Customer Data Privacy     | User can view the page, generate report, and forget customer |                     |
| 2           |                                        | Locations  | s for this User           |                                                              | ^                   |
| 5           | Update                                 | Enabled    | Location Name             |                                                              | Location<br>Enabled |
|             |                                        | 4          | Test Account *9416        |                                                              | ~                   |
| ∧ftar filli | ng in the correct information you will | nood to gr | ant the uper eccesters    | ubmit romoto                                                 |                     |

After ming in the correct mormation, you will need to grant the user access to submit remote deposits.

1 Check the box next to Customer Services.

2 Click Update to gain access to the Roles within the Customer Services Privilege panel.

3 Click on Roles within the Customer Services Privilege panel and check mRDC.

4 Click on Locations for this User and check the account into which you would like them to deposit.

**5** Click **Update** to confirm these changes.

### **Business Online Banking**

# Mobile Deposit Capture – Adding a New User (Continued)

| Update User Settings  | Privilege | s for this User   | Roles within |
|-----------------------|-----------|-------------------|--------------|
|                       | Enabled   | Privilege         | Enabled      |
| Full Name *           |           | Customer Services |              |
| Mark Tester           |           |                   |              |
| User Name *           |           |                   |              |
| Mark                  |           |                   |              |
| User Location         |           |                   |              |
| RDC ID *              |           |                   | Locations fo |
| MTEST                 |           |                   | Enabled      |
| Email Address         |           |                   |              |
| Mark.Test@testing.com |           |                   |              |
| Auto Disable          |           |                   |              |
| Dual Auth Amount      |           |                   |              |
| 0                     |           |                   |              |
| Dual Auth Status      |           |                   |              |
| Approved ~            |           |                   |              |

Once completed, your screen should look like this. Please take a moment to ensure all the appropriate checkboxes are selected to avoid any delays or issues with mobile remote deposit.

If everything looks correct, click **Add**, and please proceed to the next page of this guide.

### n the Customer Services Privilege

| Role Name             | Description                                                  |                     |
|-----------------------|--------------------------------------------------------------|---------------------|
| Accounting            | All Reporting Functionality                                  |                     |
| mRDC                  | Mobile RDC                                                   |                     |
| Reconciliation Report | Allow User to view Reconciliation Report                     |                     |
| Customer Data Privacy | User can view the page, generate report, and forget customer |                     |
| or this User          |                                                              | ^                   |
| Location Name         |                                                              | Location<br>Enabled |
| Test Account          |                                                              | ~                   |
|                       |                                                              |                     |

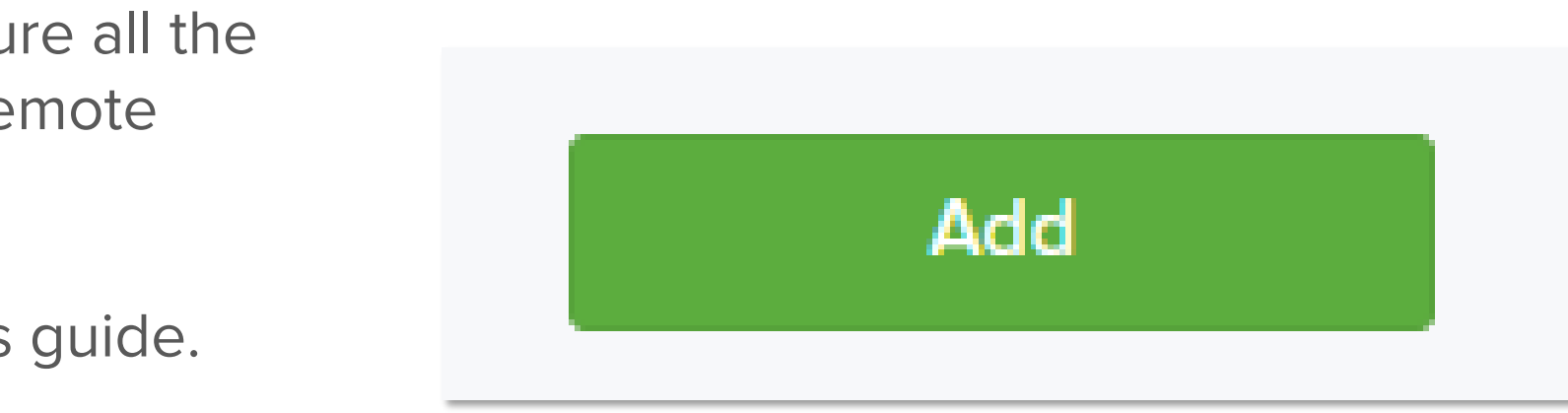

© 2021 INTRUST Bank | Member FDIC

~

# Mobile Deposit Capture – Submitting a Mobile Deposit

| $\equiv^1$ My Dashboard    |                        |                           |                        |
|----------------------------|------------------------|---------------------------|------------------------|
| Welcome! Last Login: 06/22 | <b>I</b> INTRUST Bank. |                           |                        |
| MESSAGES NOTIFICAT         | Dashboard              | 8:01 AM, CST              |                        |
|                            | Accounts               | CUT-OFF TIMES             | $\equiv$ Quick Deposit |
|                            | Payments               | Current Balance<br>\$2.00 |                        |
|                            | Pending Approvals      | \$2.00                    | 0                      |
|                            | Positive Pay           | 0<br>USERS                | Front of c             |
|                            | Deposits 2             | <b>O</b><br>N PAYMENTS    | 4                      |
|                            | Quick Deposit 3        | S                         |                        |
|                            | Batch Deposit          | 0<br>K EXCEPTIONS         | Back of cl             |
|                            | Deposit Activity       |                           |                        |
|                            | Message Center         | CH DEPOSIT                | Location               |
|                            | About                  |                           | Amount                 |
|                            |                        |                           | Customer               |
|                            |                        |                           |                        |

**Business Online Banking** 

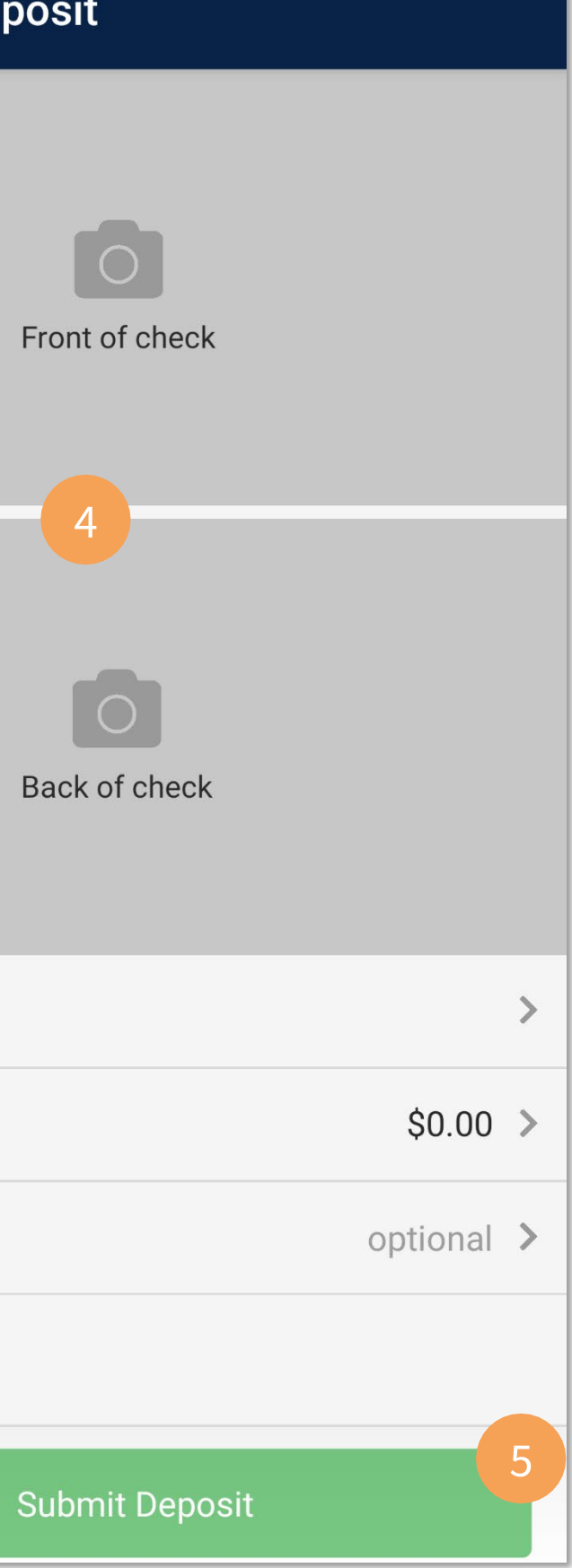

Once the user has been created, please confirm they are now able to see and perform a deposit.

**1** Tap on the **menu icon (three lines)** to open additional options.

2 Tap on **Deposits**.

### 3 Tap on Quick Deposit.

**4** This will open the deposit function where you will be able to take pictures of the front and back of checks and enter the required information.

**5** Tap **Submit Deposit** when done.

If they are unable to view this option or submit a deposit, please reach out to Treasury Services at <u>treasuryservices@intrustbank.com</u> or 800-905-6630.